# COMO POSSO TER ACESSO AOS MEUS DADOS PESSOAIS E COMO EDITA-LOS?

Pessoal > Área Pessoal > Documentos Pessoais

 No separador de Dados Pessoais estão presentes três sub-separadores, o sub-separador de Dados
 Pessoais, Contactos, Fotografia e Dados Fiscais.

 No sub-separador de Dados Pessoais é-nos apresentada a informação relativa aos Dados
 Pessoais, à Identificação e à Filiação

| Dados Pessoais  | Contactos |
|-----------------|-----------|
| Dados Pessoais  |           |
| Nome            |           |
| Nomes Próprios  |           |
| Apelidos        |           |
| Gênero          |           |
| Profissão       |           |
| Estado Civil    |           |
| Contacto de Eme | rgência 🛈 |

Dados Pessoais

# Fotografia

### Identificação Bilhete de Identidade / Cartão de Cidadão Tipo de Documento Nº de Documento Número de Série / Digito de Controlo Local de Emissão 餾 Data de Emissão Data de Validade **\*\*** Número de cartão de saúde Identificação Bilhete de Identidade / Cartão de Cidadão Tipo de Documento Nº de Documento Número de Série / Digito de Controlo Local de Emissão Data de Emissão 餾 **m** Data de Validade Número de cartão de saúde

- Os outros dois Sub-separadores são de Dados Fiscais e de Contactos.
- O sub-separador de Dados Fiscais apresenta informação relativa ao número de contribuinte e à Morada Fiscal (dependente de uma das moradas de contacto adicionadas);
- No sub-separador Fotografia será onde podemos submeter a nossa fotografia ou até apaga-la.
- No sub-separador Contactos teremos informação sobre a
   Morada, Telefone, Telemóvel, endereço de E-mail e Website.
- Neste sub-separador podemos acrescentar novas entradas a partir dos botões apresentados.

| Dados Pessoais                         | Dados Pe                       | essoais       |             |         |                 |                     |
|----------------------------------------|--------------------------------|---------------|-------------|---------|-----------------|---------------------|
| Soltar                                 | Sector Voltar                  |               |             |         |                 |                     |
| Dados Pessoais Dados Fiscais Contactos | Dados Pessoais                 | Dados Fiscais | Contactos   |         |                 |                     |
| Nº de Contribuinte                     | Тіро                           | Contacto      |             |         |                 |                     |
| Morada Fiscal                          | Morada (Pessoal)               |               |             |         | 🖋 <u>Editar</u> | 茴 <u>Apagar</u>     |
|                                        | Telefone (Pessoal)             |               |             |         | 🖋 Editar        | <sup>™</sup> Apagar |
| Je Editar                              | Email (Pesso <mark>al</mark> ) |               |             |         | 🖋 Editar        | <sup>™</sup> Apagar |
|                                        | O Morada                       | • Telefone    | O Telemóvel | O Email | • Website       | e                   |

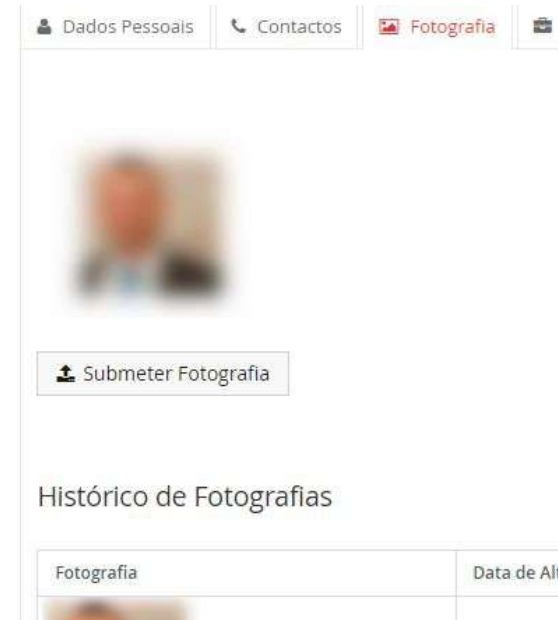

| Data de Alteração de Estado | Estado   |          |
|-----------------------------|----------|----------|
| 13-02-2021 23:18            | Aprovada | ⊎ Apagar |
|                             |          |          |

- Morada: Se pretendermos acrescentar uma nova Morada teremos de preencher obrigatoriamente os campos Tipo,
   Principal, País e Morada. Os campos Código Postal e Cidade serão opcionais.
- Tipo: Selecionar se a morada é <u>Pessoal</u>, se é de <u>Trabalho</u> ou <u>Em</u> tempo de aulas;
- 2) **Principal:** Identificar se é a Morada principal do utilizador;
- 3) **País:** Identificar o país da Morada;
- 4) Código Postal: Código postal da morada;
- 5) **Cidade:** Cidade a que pertence a morada.

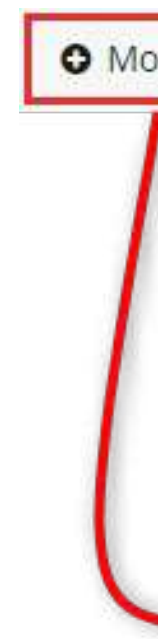

|   |               | - (i   |    | -      |                              |
|---|---------------|--------|----|--------|------------------------------|
|   | Tipo *        | 0      | ~  | Tipo * | ~                            |
|   | Principal *   | Sim Na | io |        | Em tempo de aulas<br>Pessoal |
| _ | País *        |        | ~  |        | Trabalho                     |
|   | Morada *      |        |    |        |                              |
|   | Código Postal |        |    |        |                              |
|   | Cidade        |        |    |        |                              |

Pessoal > Área Pessoal > Documentos Pessoais

- <u>Telefone/Telemóvel:</u> Se pretendermos acrescentar um novo número de telefone/telemóvel os campos a preencher serão Tipo, Principal, Visível ao Público e o Nº Telefone sendo eles todos campos obrigatórios (tal como noutros campos, o Fenix efectua algumas validações de algumas estruturas de nºs de telefone):
- Tipo: Selecionar se o tipo de contacto será em Tempo de Aulas, Pessoal ou de Trabalho;
- 2) **Principal:** Definir se o contacto é o contacto principal do utilizador;
- 3) Visível ao Público: Selecionar se pretendem que o contacto fique visível a quem consultar a página do utilizador;
- 4) N° Telefone: Após selecionar o indicador correcto, preencher com o número de telefone do utilizador.

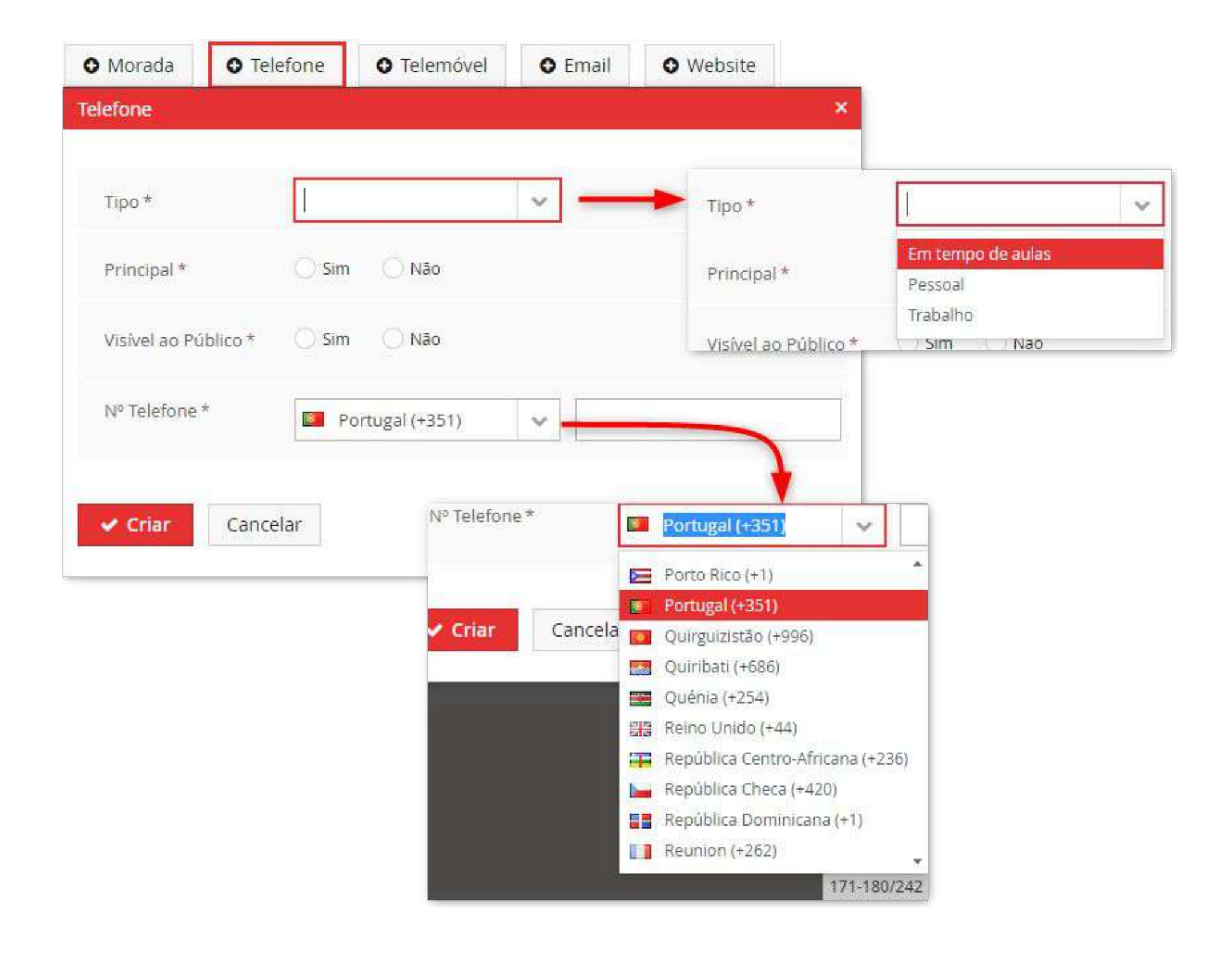

78

- <u>E-mail</u>: Se pretendermos adicionar o novo endereço de email teremos de preencher os campos Tipo, Principal, Visível ao Público e Email.
- Tipo: Como em todas as opções anteriores, aqui iremos selecionar a tipologia do e-mail, se será em Tempo de Aulas, Pessoal ou de Trabalho;
- 2) **Principal:** Definir se será o endereço de e-mail principal do utilizador;
- Visível ao Público: Se pretendem que o endereço de e-mail fique visível no perfil do utilizador;
- 4) **Email:** Campo onde colocar o endereço de e-mail.

| mail                 |       |       | × |  |
|----------------------|-------|-------|---|--|
|                      |       |       |   |  |
| Tipo *               |       |       | ~ |  |
| Principal *          | 🔘 Sim | O Não |   |  |
| Visível ao Público * | 🔿 Sim | 🔿 Não |   |  |
| Email *              |       |       |   |  |

- Website: Se pretendermos adicionar um novo Website à ficha do aluno, como nas outras opções, teremos 4 campos a preencher: Tipo, Principal, Visível ao Público e Website.
- Tipo: Como nas opções anteriores, aqui selecionaremos se a tipologia do Website será em Tempo de aulas, Pessoal ou de Trabalho;
- 2) **Principal:** Definir se será o endereço de Website principal do utilizador;
- 3) Visível ao Público: Se pretendem que o website fique visível no perfil do utilizador;
- 4) Website: Campo onde colocar o endereço do website.

| • Morada      | O Telefone      | O Telemóvel | O Email | • Website |
|---------------|-----------------|-------------|---------|-----------|
| Vebsite       |                 | 20 - 31     | ×       |           |
| Tipo *        |                 |             | ~       |           |
| Principal *   | 🔘 Sim           | Não         |         |           |
| Visível ao Pú | blico * 🛛 🔘 Sim |             |         |           |
| Website *     |                 |             |         |           |
| ✓ Criar       | Cancelar        |             |         |           |

Pessoal > Área Pessoal > Documentos Pessoais

- Dados Fiscais:
- N° de Contribuinte: Se o utilizador não tiver número de contribuinte os dados fiscais serão preenchidos com valores por omissão (n° genérico Português).
- 2) N° de Contribuinte: Campo do número de contribuinte;
- 3) Morada Fiscal: Morada de residência do aluno.

Dados Pessoais
Nº de Contribuir
Morada Fiscal

|    | <ul> <li>Contactos</li> </ul> | 🖾 Fotografia | 🛢 Dados Fiscais |
|----|-------------------------------|--------------|-----------------|
|    |                               |              |                 |
| te |                               |              |                 |
|    |                               |              |                 |